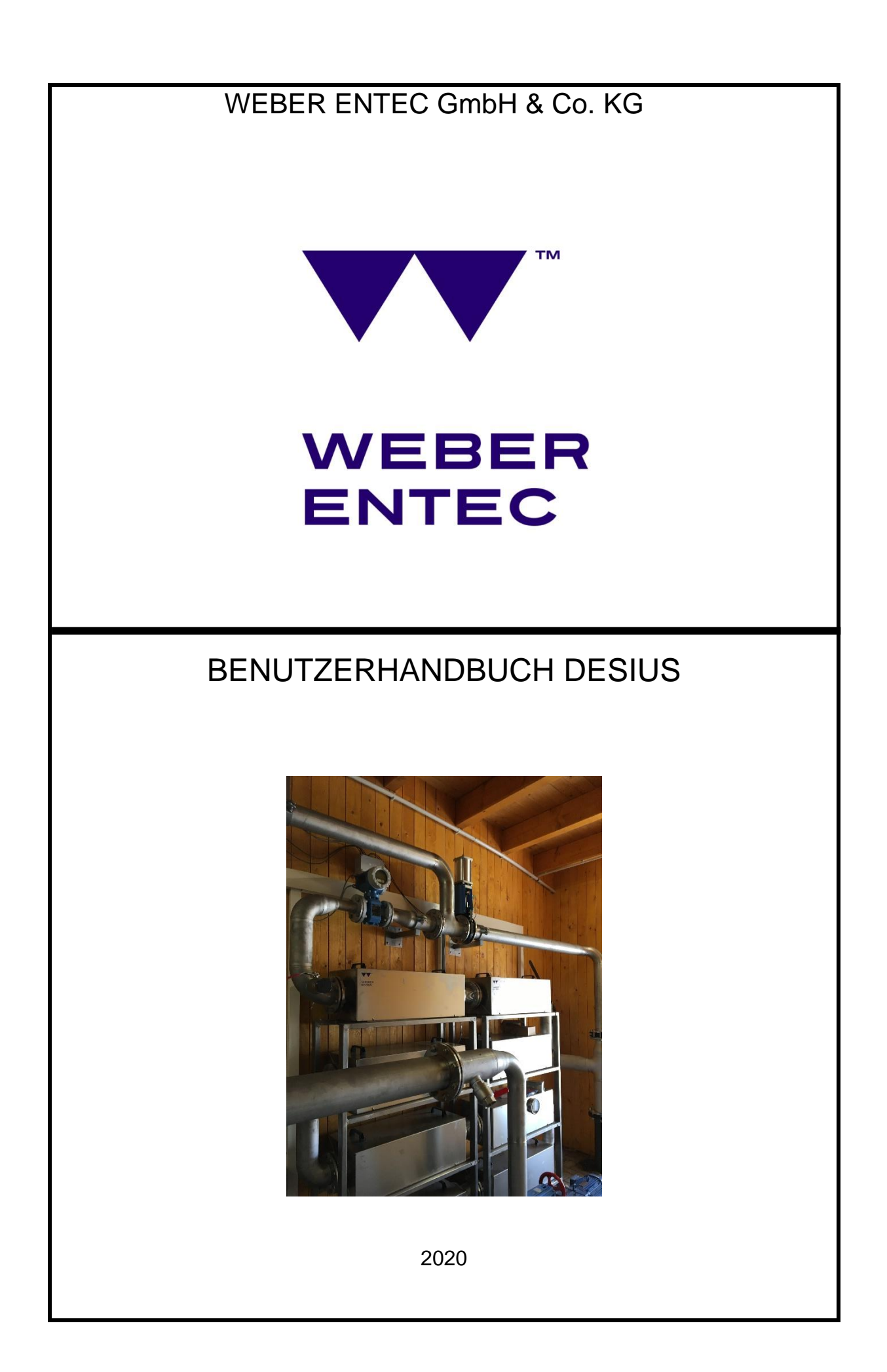

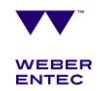

| EG-Konformitätserklärung                               | 3  |
|--------------------------------------------------------|----|
| TEIL 1 – ALLGEMEINES UND SICHERHEITSINFORMATIONEN      | 4  |
| Allgemeine Informationen                               | 4  |
| Verwendungszweck                                       | 5  |
| Sicherheitshinweise                                    | 5  |
| Zusatzaggregate                                        | 7  |
| Spannungsversorgung                                    | 7  |
| TEIL 2 - BEDIENUNG                                     | 8  |
| Genereller Aufbau der Ultraschalldesintegrationsanlage | 8  |
| Vorderansicht Schaltschrank                            | 10 |
| Technische Daten                                       | 11 |
| Touch Panel                                            | 12 |
| Inbetriebnahme der Ultraschallanlage                   | 28 |
| Manuell-Betrieb (Handbetrieb)                          | 28 |
| Starten der Anlage im Automatik-Betrieb                | 29 |
| Übersicht über die Betriebszustandsleuchte             | 30 |
| TEIL 3 - WARTUNG                                       | 31 |
| Verändern der Durchflussgeschwindigkeit                | 32 |
| Sonstiges                                              | 32 |
| TEIL 4 - STÖRUNGSBESEITIGUNG                           | 33 |
| Mögliche Störungen bzw. Warnungen                      | 33 |
| Haftungsbeschränkung                                   | 41 |

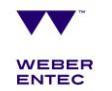

## EG-Konformitätserklärung

# gemäß der EG-Maschinen-Richtlinie 2006/42/EG vom 17. Mai 2006, Anhang II A

Hiermit erklären wir, dass die nachstehend bezeichnete Maschine in ihrer Konzeption und Bauart sowie in der von uns in Verkehr gebrachten Ausführung den grundlegenden Sicherheits- und Gesundheitsanforderungen der EG-Richtlinie 2006/42/EG entspricht. Bei einer mit uns nicht abgestimmten Änderung der Maschine verliert diese Erklärung ihre Gültigkeit.

#### Hersteller

Weber Entec GmbH & Co. KG Im Ermlisgrund 10 D-76337 Waldbronn **Bevollmächtigter (Sitz in der EU):** Weber Entec GmbH & Co. KG Im Ermlisgrund 10 D-76337 Waldbronn

#### Beschreibung und Identifizierung der Maschine:

- Funktion:
- Ultraschalldesintegrationsanlage DesiUS
- Typ/Modell:Seriennummer:
- Baujahr:

#### Es wird die Übereinstimmung mit weiteren, ebenfalls für das Produkt geltenden Richtlinien/Bestimmungen, erklärt:

• EMV-Richtlinie (2014/30/EU) vom April 2014

Angewandte harmonisierte Normen insbesondere:

- DIN EN 12100 Sicherheit von Maschinen Grundbegriffe, allgemeine Gestaltungsleitsätze: Grundsätzliche Terminologie, Methodik, Risikobeurteilung
- DIN EN 60204-1 Sicherheit von Maschinen Elektrische Ausr
  üstungen von Maschinen
- Teil 1: Allgemeine Anforderungen DIN EN ISO 13849-1: Sicherheit von Maschinen - Sicherheitsbezogene Teile von Steuerungen

#### Bevollmächtigter für die technische Dokumentation:

Elvedin Mesovic; Im Ermlisgrund 10; D-76337 Waldbronn

Ort/Datum: Waldbronn, den \_\_\_\_\_

Christian Eichhorst Geschäftsführer

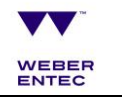

## TEIL 1 – ALLGEMEINES UND SICHERHEITSIN-FORMATIONEN

#### **Allgemeine Informationen**

Sehr geehrter Kunde,

wir danken Ihnen für Ihr Vertrauen in unsere Ultraschalldesintegrationsanlage. In der folgenden Beschreibung informieren wir Sie über die Funktionsweise und Anwendung unserer Anlage.

Diese Anleitung wurde gewissenhaft und mit großer Sorgfalt erstellt. Allerdings kann es in einzelnen Details zu Abweichungen kommen, die jedoch die Funktionalität und den korrekten Umgang mit der Anlage nicht beeinträchtigen. Auch erhebt die Bedienungsanleitung keinen Anspruch auf absolute Vollständigkeit.

Sie wurden bzw. werden vor Ort von unserem Fachpersonal in der Handhabung der Maschine unterwiesen. Sollten sich dennoch Fragen ergeben, die in dieser Gebrauchsanleitung nicht hinreichend oder verständlich beschrieben wurden, so wenden Sie sich bitte an den Kundendienst von Weber Entec. Sie können den Kundendienst wie folgt erreichen:

Kundendienst Weber Entec:

| Tel.:   | +49 7243 72 88 98 0  |
|---------|----------------------|
| Fax:    | +49 7243 765 5011    |
| E-Mail: | info@weber-entec.com |

#### Zur Vereinfachung werden nachfolgend diese Abkürzungen verwendet:

| Ein                               |
|-----------------------------------|
| Aus                               |
| Ultraschall                       |
| speicherprogrammierbare Steuerung |
|                                   |

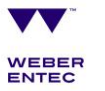

#### Verwendungszweck

Die Desintegrationsanlage von Weber Entec wird zum Aufschluss biogener Substrate wie Klärschlämmen oder landwirtschaftlichen Mischsubstraten mit einem Trockenstoffanteil von max. 12 % eingesetzt. Ziel ist eine mechanische Zerkleinerung der Substrate. Anderen Bestimmungen darf die Anlage nicht ohne schriftliche Zustimmung von Weber Entec zugeführt werden. Die Anlage darf der direkten Witterung nicht ausgesetzt sein. Für einen reibungslosen technischen Ablauf ist die Anlage eingehaust aufzustellen. Eine Missachtung dieser Vorschrift führt zum Verlust der Gewährleistungsansprüche.

#### Sicherheitshinweise

Diese Bedienungsanleitung muss vor der Inbetriebnahme bzw. Installation des Gerätes achtsam gelesen und befolgt werden, ansonsten besteht Lebensgefahr.

Auch die Bedienungsanleitungen der verbauten Zusatzaggregate insbesondere der Pumpe und des Mazerators (Vorzerkleinerungseinheit) sind vor der Inbetriebnahme der Anlage sorgfältig zu lesen und zu beachten.

Die Bedienung darf nur von entsprechend eingewiesenem Fachpersonal erfolgen, sonst erlöschen die Gewährleistungsansprüche.

Das Gerät darf nur von Personen, die diese Bedienungsanleitung und die geltenden gesetzlichen Vorschriften zur Unfallverhütung und Arbeitssicherheit kennen, bedient und gewartet werden. Zuwiderhandlung führt zum Verlust von Gewährleistungs- und Garantieansprüchen.

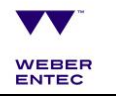

|                         | Vor der Inbetriebnahme<br>Lesen und beachten Sie die Bedienungsanleitung, insbesondere die Si-<br>cherheitshinweise, sowie die Bedienungsanleitungen aller Aggregate.<br>Machen Sie sich mit allen Komponenten und deren Funktion vertraut.<br>An einigen der Aggregate besteht Verletzungsgefahr. |
|-------------------------|----------------------------------------------------------------------------------------------------|
|                         |                                                                                                    |
| $\underline{\bigwedge}$ | Warn- und Sicherheitsaufkleber<br>Die angebrachten Warn- und Sicherheitsaufkleber geben Hinweise für ei-<br>nen gefahrlosen Betrieb.<br>Die angebrachten Warn- und Sicherheitsaufkleber dienen Ihrer Sicherheit<br>und müssen bei Verlust oder Beschädigung umgehend ersetzt werden.               |
|                         |                                                                                                    |
|                         | Die Sicherheitsfunktionen dürfen nicht entfernt werden und müssen<br>regelmäßig auf ihre Funktion überprüft werden insbesondere nach<br>Wartungs- oder Reparaturmaßnahmen.                                                                                                    |
|                         |                                                                                                    |
|                         | Trotz Erdung können Teile der Anlage, insbesondere die Ultraschallreak-<br>toren, elektrostatisch aufgeladen sein. Diese dürfen nur durch entspre-<br>chend geschulten Personals gewartet werden. Die Reaktoren dürfen im<br>laufenden Betrieb nicht angefasst werden.                             |
|                         |                                                                                                    |
|                         | Die Anlage wurde zur Behandlung von biologischen Substraten konzi-<br>piert. Ein direkter Kontakt mit den zu behandelnden Substraten ist unter<br>allen Umständen zu vermeiden, da dies mit erheblichen gesundheitlichen<br>Gefährdungen verbunden sein kann.                                      |
|                         |                                                                                                    |
|                         | Die Ultraschallanlage verbreitet im Betrieb hörbare und nicht hörbare<br>akustische Signale. Bei längerem Verbleib in unmittelbarer Nähe der An-<br>lage ist ein Gehörschutz zu tragen.                                                                                                    |
|                         |                                                                                                    |
|                         | Beim Öffnen der Anlage bzw. der Ablasshähne ist zwingend eine Schutz-<br>brille zu tragen.                                                                                                    |

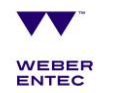

| Es empfiehlt sich, bei Wartungsarbeiten an der Anlage Schutzklei-<br>dung zu tragen.                                                                                                    |
|----------------------------------------------------------------------------------------------------|
|                                                                                                    |
| Bei längerem Stillstand müssen die Ablasshähne der Anlage geöff-<br>net werden, da durch Gasentwicklung hohe Drücke entstehen kön-<br>nen. Eine Öffnung der Anlage nach längerem Stillstand sollte nur<br>mit Gesichtsschutz vorgenommen werden. |

#### Zusatzaggregate

Die vorliegende Bedienungsanleitung bezieht sich ausschließlich auf die Bedienung der Anlage im Gesamten. Zusätzlich sind die folgenden Bedienungsanleitungen der Zusatzaggregate beigefügt:

- Zuführpumpe
- Mazerator
- Drucksensor
- Durchflussmengenmesser
- Ultraschallgenerator

#### Spannungsversorgung

Die Desintegrationsanlage wird mit 3 Phasen Wechselspannung 400 V / 50 - 60 Hz **plus Nullleiter** versorgt.

ACHTUNG: • Die Anlage nur an geerdete Steckdosen anschließen

• Nur von qualifiziertem Fachpersonal durchführen

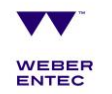

## **TEIL 2 - BEDIENUNG**

## Genereller Aufbau der Ultraschalldesintegrationsanlage

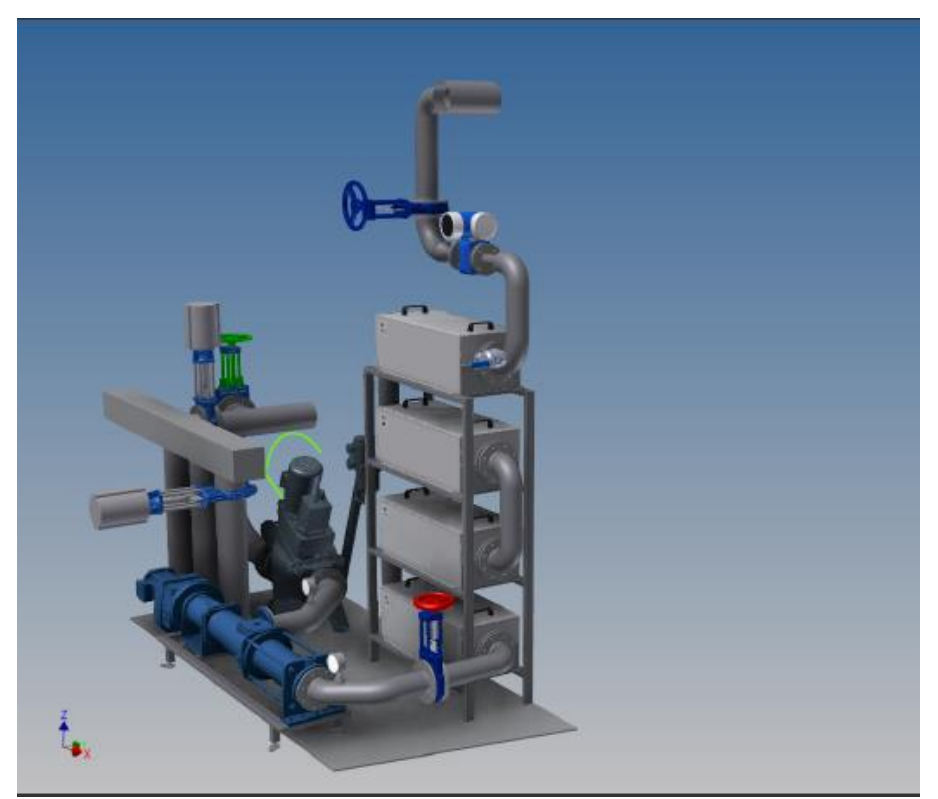

Abb. 1: Symbolischer Aufbau einer Ultraschalldesintegrationsanlage

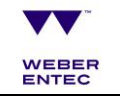

| POSITION         | KOMPONENTE                                 | HERSTELLER                             | BEMERKUNG                      |
|------------------|--------------------------------------------|----------------------------------------|--------------------------------|
| 1. Ultraschall   | Ultraschallreaktor<br>Ultraschallgenerator | Weber Ultrasonics<br>Weber Ultrasonics | 3 2 kW / Stck<br>3 2 kW / Stck |
| 2. Elektrik      | Schaltschrank                              | Rittal                                 |                                |
| 3. Steuerung     | SPS                                        | Siemens                                | S7-1200                        |
| 4. Zuführung     | Exzenterschnecken-<br>pumpe                | Wangen                                 | KL50S 80.0                     |
| 5. Vorbehandlung | g Mazerator                                | Vogelsang                              | RC3000                         |
| 6. Sensorik      | Druck                                      | IFM                                    |                                |
|                  | Durchfluss                                 | Endress+Hauser                         | Promag 55S                     |
|                  | Temperatur                                 | Entspr. Pumpe                          |                                |
| 7. Anschlüsse    | Flansche, Schläuche<br>und Rohre           | Verschiedene                           |                                |

## Vorderansicht Schaltschrank

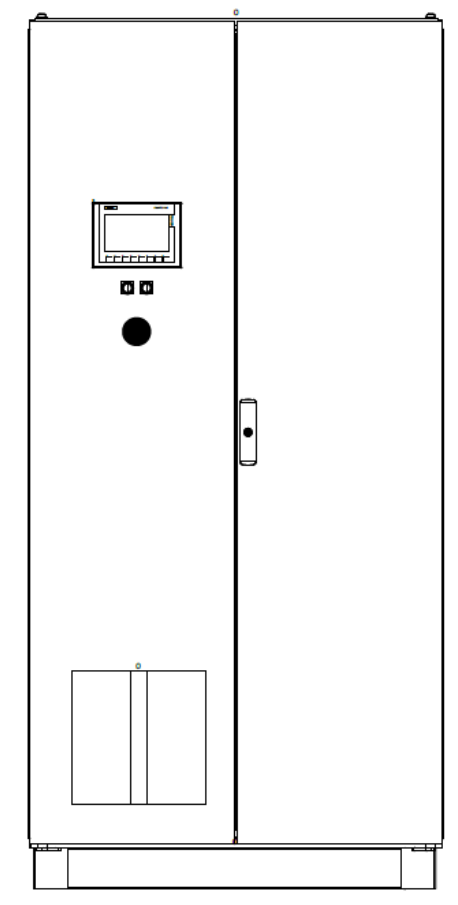

Abb. 2: Vorderansicht Schaltschrank mit Bedienungsfeld

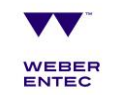

## **Technische Daten**

| Medium                                            | Biomasse                        |
|---------------------------------------------------|---------------------------------|
| Grenzwerte Feststoffgehalt [%]                    |                                 |
| Schnittlänge Input                                |                                 |
| Maximaler Chlorgehalt [mg / l]                    |                                 |
| Umgebungstemperatur [ºC]                          |                                 |
| Eingangsdruck [bar]                               |                                 |
| Maximaler Druck am Ausgang [bar]                  |                                 |
| Güllemenge (m3/d)                                 |                                 |
| Aktuelle Fütterungsmenge (m3/d)                   |                                 |
| Betriebsart                                       | Durchgängig (24 h/7 Tage)       |
| Zu behandelnder Teilstrom [%]                     |                                 |
| Grenzwerte Durchflussmenge [m <sup>3</sup> /h]    |                                 |
| Spezifischer Energieeintrag [kWh/m <sup>3</sup> ] |                                 |
| Schutzart                                         | IP 55                           |
| Elektrische Anschlusswerte                        | 3 x 400 V + N + PE, 50 Hz, 32 A |
|                                                   | (Anschluss ohne FI)             |
| Mechanische Anschlusswerte Eingang                | DN 150 PN 10 DIN EN 1092-2      |
| Mechanische Anschlusswerte Ausgang                | DN 100 PN 10 DIN EN 1092-2      |
| Ultraschallleistung [kW]                          | 6                               |
| Anzahl der Reaktoren                              | 3                               |
| Frequenz [kHz]                                    | 21                              |
| Alarm extern (SMS Alarm)                          | Potentialfrei                   |

# www.weber-entec.com

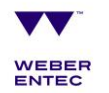

#### **Touch Panel**

In diesem Kapitel wird die Software für die Ultraschallanlage näher erörtert.

In Abb. 3 können Sie die "Home" Seite erkennen. Über die Taskleiste am rechten Rand können die einzelnen Menü-Seiten über die Touch-Funktion ausgewählt werden.

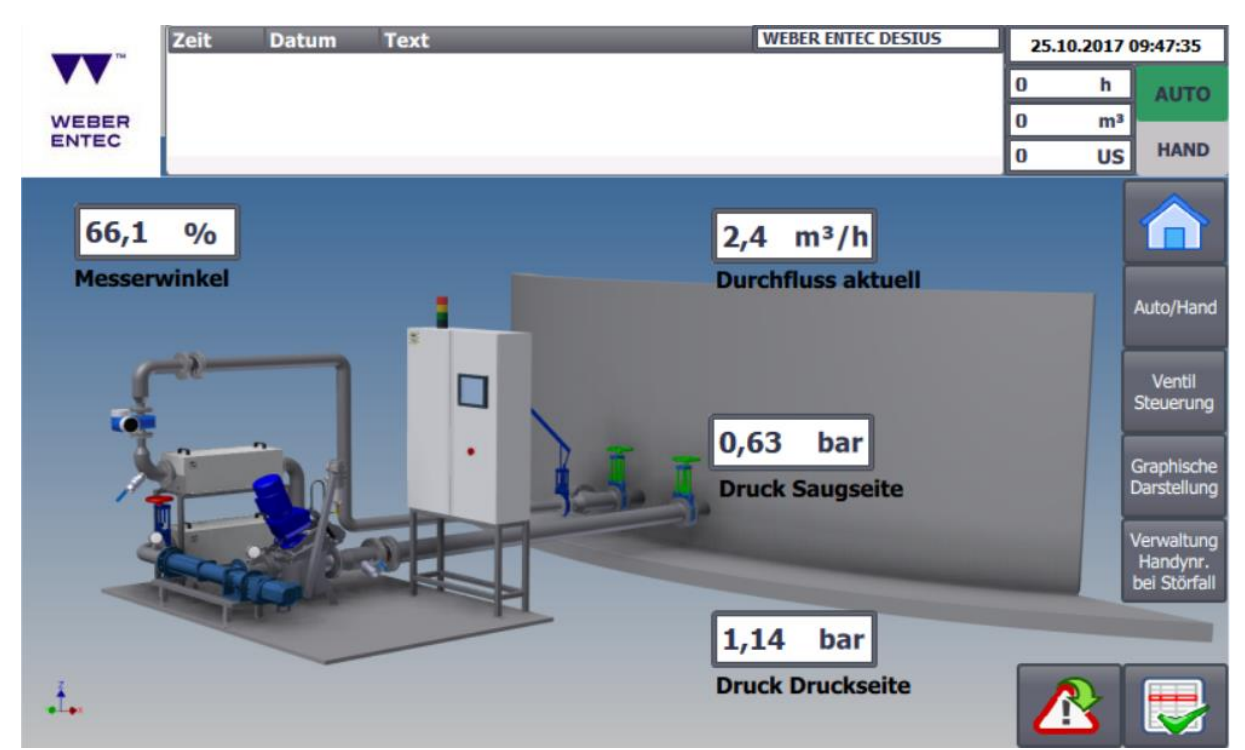

Abb. 3: Startseite der Siemens-Software

Folgende Menüpunkte stehen zur Verfügung:

- -Home
- -Auto/Hand
- -Ventilsteuerung
- -Graphische Darstellung
- -Verwaltung Handynr. bei Störfall
- -Warndreieck mit grünem Pfeil (Fenster für aktuelle und quittierte Meldungen)
- -Tabelle mit grünem Haken (zur Quittierung von Warnungen)

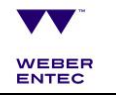

Auf der **Home-Seite** (Abb. 3) des Panels (Haus Symbol rechts auf der Kontroll-Leiste) ist eine Übersicht der Anlage und ihrer wichtigsten Parameter zu sehen. Abzulesen sind der aktuelle Durchfluss in m<sup>3</sup>/h und die Drücke Druck-Druckseite und Druck-Saugseite. Der Messerwinkel in % gibt die Abnutzung der Messer am Mazerator an.

Oben rechts ist neben dem Datum die Summe der Betriebsstunden abgebildet. Darunter sind der derzeitige Durchfluss abzulesen sowie die aktuelle Anzahl der laufenden Ultraschallreaktoren. Mittig oben ist ein Textfeld verankert, welches eine Übersicht über die letzten ermittelten Warnungen gibt. Diese können über das rechte untere Symbol (Tabelle + grüner Haken) quittiert werden.

Durch das Berühren des Reiters **"Auto/Hand"** kann die Anlage im Automatik- bzw. Handmodus bedient werden (Abb. 4).

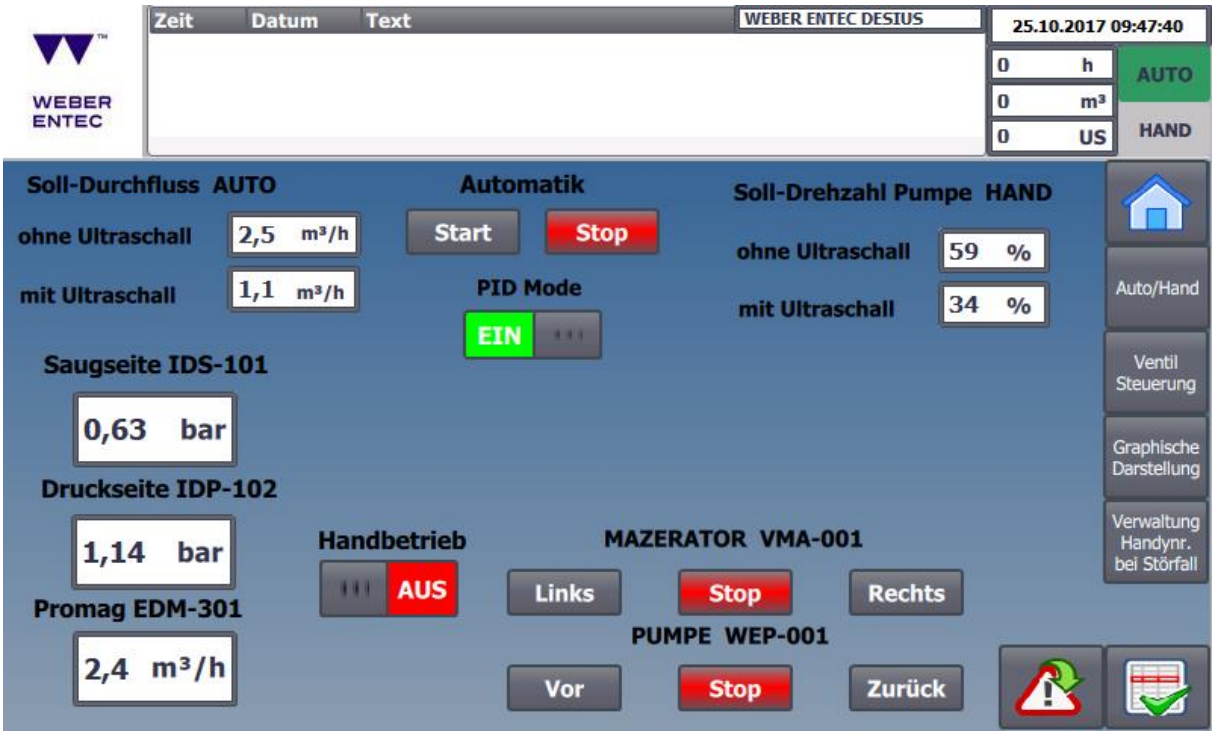

Abb. 4: Auto/Hand

Bevor die Anlage im Handbetrieb gestartet wird, müssen die Absperrschieber geöffnet werden (siehe Kapitel Inbetriebnahme).

Für den Handbetrieb wird die zugehörige Taste bei Handbetrieb gewählt (je nach Status ist das Wort EIN in grün oder das Wort AUS in rot zu lesen). Beim Mazerator wird das Feld Links oder Rechts für den Links- oder Rechtslauf ausgewählt sowie danach bei der Pumpe das Feld "vor" gedrückt UND gedrückt gehalten. **Es muss zudem immer zuerst der Mazerator laufen, bevor die Pumpe dazu geschalten wird!** 

Bevor man in den Automatikbetrieb wechselt, müssen sowohl der Mazerator als auch die Pumpe gestoppt werden. Der Handbetrieb wird auf "AUS" gestellt und "START" bei

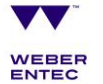

Automatik ausgewählt. Der Automatikbetrieb kann auf dieser Seite ebenso gestoppt werden.

Der PID-Regler (PID Mode: automatische Durchflussregelung) kann ein- oder ausgeschalten werden. Dies sollte nicht ohne vorherige Absprache durchgeführt werden. Standardmäßig ist der PID-Regler eingestellt. Er überprüft, ob der IST-Wert, abzulesen an dem Feld Promag EDM-301, dem Soll-Wert, in diesem Fall dem Soll-Durchfluss AUTO entweder mit oder ohne Ultraschall, entspricht und regelt gegebenenfalls nach.

Um Schäden im Handbetrieb zu vermeiden, werden die Werte der Drucksensoren abgebildet (IDS-101 und IDP-102).

Achtung: Im Handbetrieb muss immer auf den Druck geachtet werden: 2 bar dürfen nicht überschritten werden.

|                    | Zeit Datum      | Text            | WEBER ENTEC DE | SIUS 25.10.201   | 7 09:47:45                             |
|--------------------|-----------------|-----------------|----------------|------------------|----------------------------------------|
| VV                 |                 |                 |                | 0 h              | AUTO                                   |
| WEBER              |                 |                 |                | 0 m              | B HAND                                 |
| LINIE 1            | 1               | m <sup>3</sup>  | LINIE 2        | ) m <sup>3</sup> |                                        |
| EPS-002            | Öffnen          |                 | EPS-004        | Öffnen           | Auto/Hand                              |
| $\circ$            |                 |                 | • •            |                  | Ventil<br>Steuerung                    |
|                    | Schließen       | Handbetrieb     |                | Schließen        | Graphische<br>Darstellung              |
|                    |                 |                 |                |                  | Verwaltung<br>Handynr.<br>bei Störfall |
| Durchfluss         | aktuell         | Druck Saugseite | Druck Drucks   | eite             |                                        |
| 2,4 m <sup>3</sup> | <sup>;</sup> /h | 0,63 bar        | 1,14 bar       |                  |                                        |

In der nachfolgenden Abbildung 5 ist eine Übersicht zur "Ventilsteuerung" abgebildet.

Abb. 5: Ventilsteuerung

Im Handbetrieb können die einzelnen Schieber geöffnet und geschlossen werden. Beim automatischen Starten der Anlage öffnen die Schieber automatisch. Oben ist eine Übersicht, wie viele m<sup>3</sup> durch Linie 1 bzw. Linie 2 gepumpt wurde.

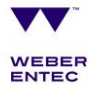

Beim Auswählen des Menüpunktes "Graphische Darstellung" werden die Durchflussrate und der Druck auf Druck- und Saugseite dargestellt (Abb. 6).

| 14               | Zeit | Datum   | Text             | _         | WEBER EN  | TEC DESIUS   | 25.1     | 0.2017 | 09:47:51               |
|------------------|------|---------|------------------|-----------|-----------|--------------|----------|--------|------------------------|
| VV               |      |         |                  |           |           |              | 0        | h      | Αυτο                   |
| WEBER            |      |         |                  |           |           |              | 0        | m³     | <b></b>                |
| ENTEC            |      |         |                  |           |           |              | 0        | US     | HAND                   |
|                  |      |         |                  |           |           |              |          | 2.4    |                        |
|                  |      |         |                  |           |           |              |          |        | Auto/Hand              |
|                  |      |         |                  |           |           |              |          |        | Ventil<br>Steuerung    |
|                  |      |         |                  |           |           |              |          | _0.6   | Graphische             |
| 09:37:50         | 09:  | 40:20   | 09:42            | :50       | 09:45:20  | 7 09         | :47:50   | .      | Darstellung            |
| 25.10.2017       | 23.  | 10.2017 | 25.10            | .2017     | 25.10.201 | 7 25         | .10.2017 |        |                        |
| Kurve            |      |         | Variablen-Verbin | dung wert |           | Datum/Uhr    | zeit     | 040    | Verwaltung<br>Handvnr. |
| EDM_PV           |      | 1       |                  | 2,40/40/  |           | 25.10.2017 0 | 9:44:30  | .949   | bei Störfall           |
| IDP_PV<br>IDS_PV |      | I       | DS_PV            | 0,62963   |           | 25.10.2017 0 | 9:44:36  | :949   |                        |
|                  |      |         |                  |           |           |              | Z        | 2      | <b>.</b>               |

Abb. 6: Graphische Darstellung

Dem Menü "Verwaltung Handynummern bei Störfall" können die Handynummern entnommen werden, welche für eine SMS-Benachrichtigung im Falle eines Störfalles hinterlegt sind (Abb. 7).

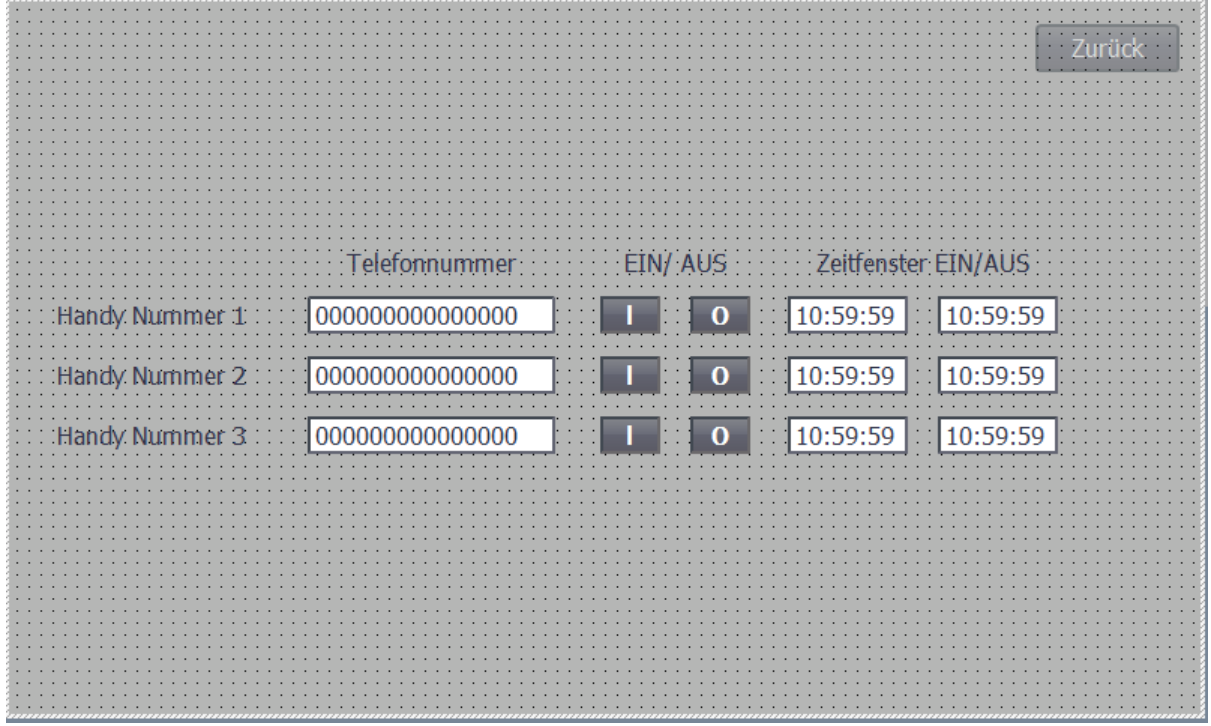

Abb. 7: Verwaltung Handynummern bei Störfall

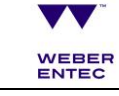

Es können die hinterlegten Handynummern sowie die eingetragenen Zeiten abgelesen werden, in welchen SMS bei Alarmen gesendet werden. Die Eingabe der Handynummern erfolgt unter dem Menüpunkt "Alarm Einstellungen – Handynummern", welcher nachfolgend näher beschrieben wird.

In Abb. 8 wird eine Übersicht über die Alarme ausgegeben. Im mittleren Feld werden die aktuellen Alarme abgebildet. Darunter befindet sich das Archiv mit den alten Alarmen.

Hinweis: Nach dem Einschalten der Anlage am Hauptschalter werden mehrere Alarme hochgeladen.

|    |          | Zeit     | Datum      | Text   | WEE                                  | BER ENTEC DESIUS | 25.10.2017       | 09:48:01     |
|----|----------|----------|------------|--------|--------------------------------------|------------------|------------------|--------------|
|    | VV       |          |            |        |                                      |                  | 0 h              | AUTO         |
|    | WEBER    | 2        |            |        |                                      |                  | 0 m <sup>3</sup> |              |
|    | ENTEC    |          |            |        |                                      |                  | 0 US             | HAND         |
| Ak | tuell    |          |            |        |                                      |                  |                  |              |
|    | Nr.      | Zeit     | Datum      | Text   |                                      |                  | Gruppe o         |              |
|    |          |          |            |        |                                      |                  |                  |              |
|    |          |          |            |        |                                      |                  |                  | Auto/Hand    |
|    |          |          |            |        |                                      |                  |                  |              |
|    |          |          |            |        |                                      |                  |                  | Ventil       |
|    |          |          |            |        |                                      |                  |                  | Steuerung    |
| Me | Idearchi | v        |            |        |                                      |                  |                  |              |
|    | Nr.      | Zeit     | Datum      | Status | Text                                 |                  | Gruppe           | Graphische   |
|    | 108      | 09:38:29 | 25.10.2017 | KG     | Vorsicht! Druckseite ist ZU!         |                  | QGR:0            | Barbtenang   |
| !  | 6        | 09:38:03 | 25.10.2017 | KG     | VMA-001 Alarm Deckelsicherung        |                  | QGR:0            | Verwaltung   |
| 1  | 80       | 09:38:01 | 25.10.2017 | KG     | Freigabe-Signal Kunde Extern Verlust |                  | QGR:0            | Handynr.     |
| !  | 18       | 09:37:59 | 25.10.2017 | KG     | VMA-001 Alarm Messerwinkel           |                  | QGR:0            | bei Störfall |
| 1  | 6        | 09:37:59 | 25.10.2017 | K      | VMA-001 Alarm Deckelsicherung        |                  | QGR:0            |              |
|    |          |          |            |        |                                      |                  |                  |              |
|    |          |          |            |        |                                      |                  |                  |              |
|    |          |          |            |        |                                      |                  |                  |              |

Abb. 8: Übersicht Alarme

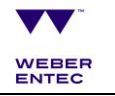

Auf einer anderen Ebene sind **Anlageneinstellungen** zu Druck, Temperatur, Zeiten, Ultraschall, Ventilen sowie den unterschiedlichen Logiken zu finden (Abb. 9).

Außerdem können in diesem Unterpunkt die eingestellten Handynummern geändert werden.

WEBER ENTEC DESIUS Zeit Datum Text 25.10.2017 09:48:08 0 h AUTO 0 m<sup>3</sup> WEBER ENTEC HAND 0 US Logout Auto/Hand Einstellungen Einstellungen aller Prozesswerte Anlage Ventil Steuerung Handy Handynummern ändern Graphische Darstellung Nummer Verwaltung Handynr. bei Störfall System und Touch Panel Optionen Optionen

Im Menü Optionen kann die lokale Uhrzeit eingestellt werden.

Abb. 9: Generelle Einstellungen

Um in diese Menüpunkte zu gelangen, muss zuerst das Weber Entec Logo in der linken oberen Ecke angeklickt werden. Auf dieser Ebene ist eine Passworteingabe erforderlich.

Das Passwort lautet: 1318

Bitte nehmen Sie keine Änderungen an den Einstellungen ohne vorherige Absprache mit Weber Entec vor.

| WEBER<br>ENTEC | Zeit Datum | Text                 |             | 0 h AUT<br>0 m <sup>3</sup><br>0 US HAN |
|----------------|------------|----------------------|-------------|-----------------------------------------|
|                | <u>.</u>   | Einstellungen Anlage |             | Zurück                                  |
|                | Druck      |                      | Ultraschall | Auto/Ha                                 |
|                | Temperatur |                      | Logik       | Graphisc<br>Darstellu                   |
|                | Zeiten     |                      |             | Verwaltu<br>Handyn<br>bei Störf         |
|                |            |                      |             |                                         |

Abb. 10: Einstellungen Anlage

|                  | Zeit              | Datum | Text           |            |                  |                       | WEBER | ENTEC DES           | IUS | 25.10.2 | 2017 0         | 9:48:15                                |
|------------------|-------------------|-------|----------------|------------|------------------|-----------------------|-------|---------------------|-----|---------|----------------|----------------------------------------|
| ••               |                   |       |                |            |                  |                       |       |                     |     | 0       | h              | AUTO                                   |
| WEBER            |                   |       |                |            |                  |                       |       |                     |     | 0       | m <sup>3</sup> | HAND                                   |
|                  |                   | ID    | S-101_D        | Druc       | ckeinste<br>nsor | ellungen              |       |                     |     | Zurück  |                |                                        |
| Saugse           | eite              |       | +0,63          | bar        |                  | Abschaltdruck         |       |                     | _   |         |                | Auto/Hand                              |
| Abschalt         | tdruck MI         | N2    | -0,36          | bar        |                  | MAX2                  | Ŀ     | 1,50                | bar |         |                | Ventil<br>Steuerung                    |
|                  |                   | ID    | P-102_D        | ruckse     | nsor             |                       |       |                     |     |         | 0              | Graphische<br>Darstellung              |
| Abschalt         | eite<br>druck MII | N2    | +1,14<br>-0,36 | bar<br>bar |                  | Abschaltdruck<br>MAX2 | ' [+  | - <mark>1,50</mark> | bar |         |                | /erwaltung<br>Handynr.<br>bei Störfall |
| Abschalt<br>MIN1 | druck LOC         | gik ( | +1,00          | bar        |                  | LOGIK MAX1            | Ŀ     | - <mark>1,20</mark> | bar |         | \$             |                                        |

Die Druckeinstellungen sind dem gleichnamigen Menü zu entnehmen (Abb. 11).

Abb. 11: Druckeinstellungen

Der aktuelle Druck von beiden Drucksensoren, IDS-101 und IDP-102, wird dargestellt sowie die minimalen und maximalen Abschaltdrücke.

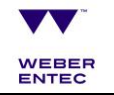

autochalehrfa-

Sobald der max. Abschaltdruck (Logik MAX 1) erreicht wird, pumpt die Anlage automatisch rückwärts, bis der minimale Abschaltdruck erreicht wird (Sicherheitsabschaltung nach 20s). Die Anlage versucht selbstständig wieder anzulaufen. Nach mehrfachem Scheitern geht die Anlage in STOP.

Abschaltdruck MAX 2 schaltet die Anlage aus.

Das Menü "Temperatur" zeigt die Temperatureinstellungen (Abb. 12).

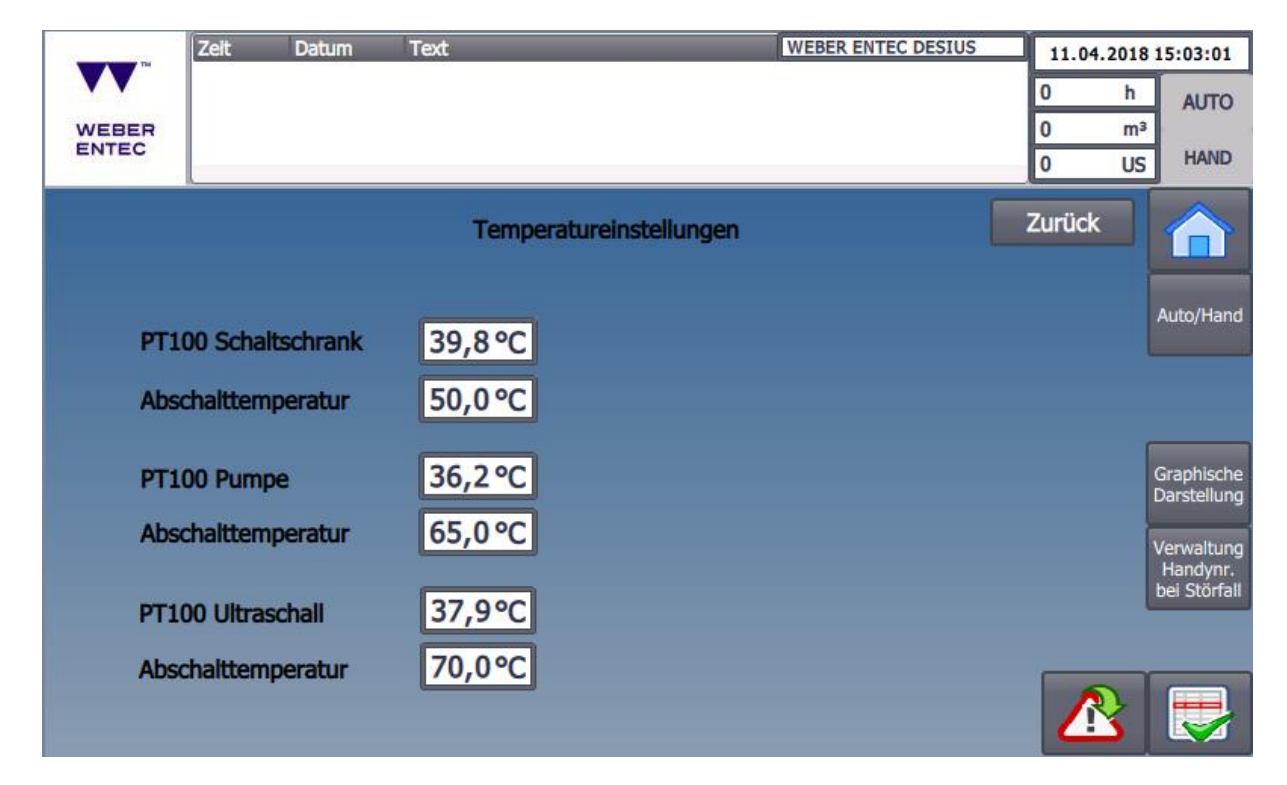

Abb. 12: Temperatureinstellungen

Die IST-Temperatur sowie die Abschalttemperatur von Schaltschrank, Pumpe und Ultraschall sind diesem Kapitel zu entnehmen. Die Abschalttemperaturen sind einstellbar.

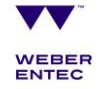

Unter dem Kapitel "Zeiten" (Abb. 13) können folgende Zeiten eingestellt werden: Die Ultraschallstartverzögerung, Ultraschall Lauf- bzw. Pausenzeit und die Drehwechsel-Intervalle bzw. die Nachlaufzeit des Mazerators.

| Zeit Datum           | Text           | WE                  | BER ENTE      | CDESIUS | 25.10.2017       | 09:48:56                               |
|----------------------|----------------|---------------------|---------------|---------|------------------|----------------------------------------|
| <b>VV</b>            |                |                     |               |         | 0 h              | AUTO                                   |
| WEBER<br>ENTEC       |                |                     |               |         | 0 m <sup>2</sup> | HAND                                   |
|                      |                |                     |               |         | Zurück           |                                        |
| Zeiten Ult<br>USR-00 | traschall<br>1 | Zeiten Ma<br>VMA-0  | zerator<br>01 |         |                  | Auto/Hand                              |
| US Startverzögerung  | 30 s           | Umschaltzeit        | 60            | min     |                  | Ventil                                 |
| US Laufzeit          | 1650 s         | Nachlaufzeit        | 3             | s       |                  | Steuerung                              |
| US Pause             | 150 s          |                     |               |         |                  | Graphische<br>Darstellung              |
| PID - Real           | er             | Laufzeit I<br>WEP-I | Pumpe<br>001  |         |                  | Verwaltung<br>Handynr.<br>bei Störfall |
| PID WD               | <u>30 s</u>    | Rücklauf Pumpe      | 3             | 5       |                  |                                        |

Abb. 13: Zeiten

Bei jedem Starten bzw. Drehrichtungswechsel der Messer läuft die Pumpe zuerst rückwärts an. Diese Zeit wird in Sekunden bei Rücklauf Pumpe eingegeben.

Die Wartezeit des PID-Reglers gibt die Zeit an, die der Regler benötigen darf, um auszuregeln, bevor ein Alarm kommt (interner Zähler). Unter dem Menüpunkt "Ultraschall" kann mithilfe des Schiebereglers der Ultraschallreaktor zu- bzw. abgeschaltet werden (Abb. 14).

| The second second | Zeit | Datum         | Text    |                   | WEB     | ER ENTEC DESIUS |    | 25.10.20 | 17 09:48:23                            |
|-------------------|------|---------------|---------|-------------------|---------|-----------------|----|----------|----------------------------------------|
| ••                |      |               |         |                   |         |                 | 0  | ł        | Αυτο                                   |
| WEBER             |      |               |         |                   |         |                 | 0  | r<br>L   | HAND                                   |
|                   |      |               |         |                   |         |                 | Zu | rück     |                                        |
|                   |      |               | Ultrasc | hall Freigabe / F | leserve |                 |    |          | Auto/Hand                              |
|                   |      |               |         |                   |         |                 |    |          | Ventil<br>Steuerung                    |
|                   |      | US-00:<br>EIN |         | US-002            | 1       | US-003          |    |          | Graphische<br>Darstellung              |
|                   |      |               |         |                   |         |                 |    |          | Verwaltung<br>Handynr.<br>bei Störfall |
|                   |      |               |         |                   |         |                 |    |          |                                        |
|                   |      |               |         |                   |         |                 |    |          |                                        |

Abb. 14: Ultraschall

|       | Zeit Datum   | Text                | WEBER ENTEC DESIUS | 25.10.2017               | 09:48:31                               |
|-------|--------------|---------------------|--------------------|--------------------------|----------------------------------------|
| ••    |              |                     |                    | 0 h                      | AUTO                                   |
| WEBER |              |                     |                    | 0 m <sup>3</sup><br>0 US | HAND                                   |
|       |              | Logik Einstellunger | , 🗖                | Zurück                   |                                        |
|       |              |                     |                    |                          | Auto/Hand                              |
|       |              |                     |                    |                          | Ventil<br>Steuerung                    |
|       | Auto Restart | Promag              | Druck              |                          | Graphische<br>Darstellung              |
|       |              |                     |                    |                          | Verwaltung<br>Handynr.<br>bei Störfall |
|       |              | Mazerator           |                    |                          |                                        |
|       |              |                     |                    |                          | <b>.</b>                               |

Unter dem Punkt "Logik" sind folgende Logiken aufgelistet (Abb. 15):

Abb. 15: Logik Einstellungen

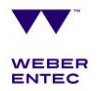

Wenn die Druck- oder Promag-Logik nicht zu einem erfolgreichen Anlagenanlauf verhalf, startet die Auto-Restart Logik (Abb. 16).

|       | Zeit    | Datum   | Text | WEBER ENTEC DESIUS | 25.10.2017       | 09:48:34                               |
|-------|---------|---------|------|--------------------|------------------|----------------------------------------|
| ••    | L       |         |      |                    | 0 h              | AUTO                                   |
| WEBER | I       |         |      |                    | 0 m <sup>3</sup> | HAND                                   |
|       |         |         |      |                    | 0 05             |                                        |
|       |         |         | þ    | AUTO-RESTART-LOGIK | Zurück           |                                        |
|       |         |         |      |                    |                  | Auto/Hand                              |
|       | T-VERZ. | -RST 30 | min  | WAZ U X            |                  | Ventil<br>Steuerung                    |
|       | T-NEW   | ALM 6   | h    | WAZmax 3 x         |                  | Graphische<br>Darstellung              |
|       |         |         |      |                    |                  | Verwaltung<br>Handynr.<br>bei Störfall |
|       |         |         |      |                    |                  |                                        |
|       |         |         |      |                    |                  |                                        |

Abb. 16: Auto-Restart-Logik

T-Verzögerung-Restart gibt die Zeit an, welche abgewartet wird, bevor die Anlage neu startet. Der Wiederanlaufzähler WAZ zählt die aktuellen Wiederanlaufereignisse. Kann der Fehler nach Neustart der Anlage nicht behoben werden, wiederholt sich dieser Vorgang, maximal bis zum Erreichen der eingestellten Wiederholungen. Wenn die Anlage innerhalb der vorgegebenen Zeit T-New ALM die maximale Anzahl an Wiederholungszyklen erreicht hat, tritt ein Alarm auf.

Im Folgenden wird die Promag-Logik erklärt (Abb. 17):

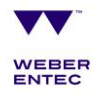

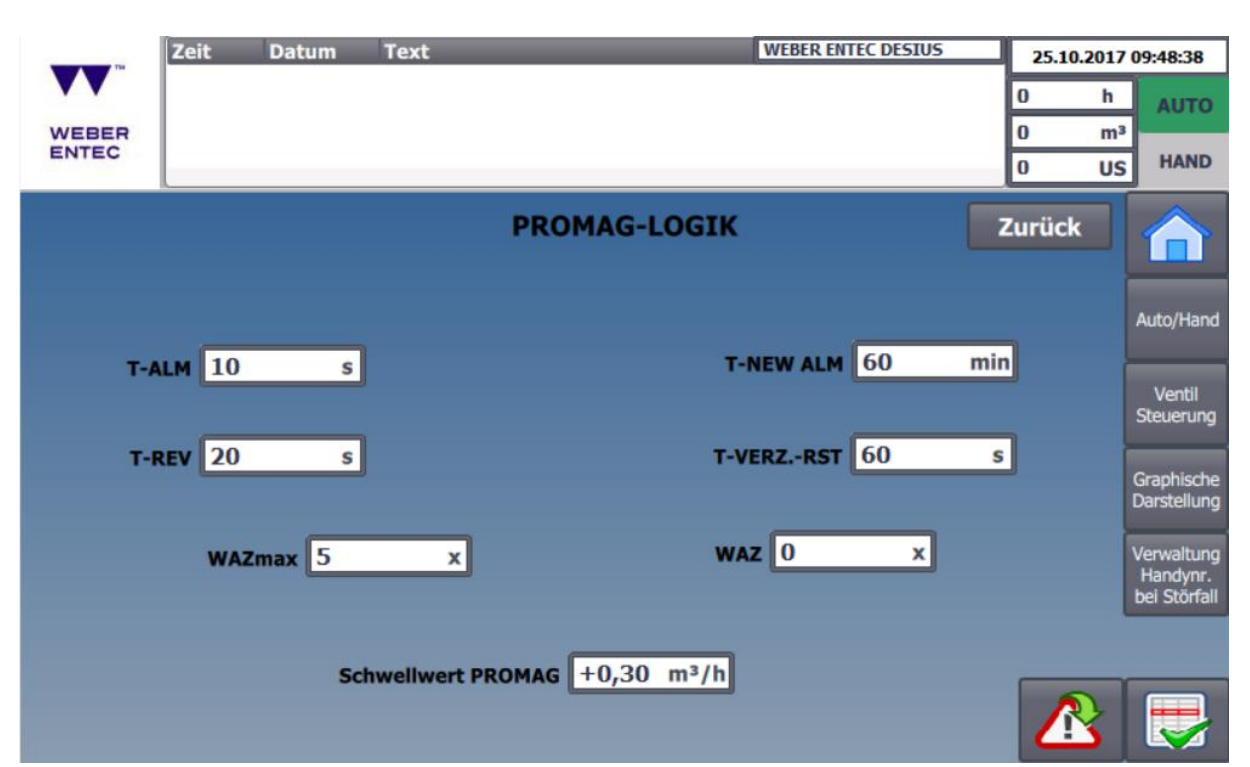

Abb. 17: Promag Logik

T-ALM gibt die Zeit in Sekunden an, für welche der IST-Wert, welcher beim Promag angezeigt wird, den Schwellwert PROMAG unterschreitet, bevor ein Alarm auftritt und die Promag-Logik aktiv wird. Die Anlage stoppt und der Wiederanlaufzähler WAZ wird auf 1 gesetzt. Die Pumpe läuft für eine bestimmte Zeit T-REV rückwärts, die Anlage stoppt für die Zeit T-Verz.-Rst bis zum Neustart. Die Anlage startet erneut, der Wiederanlaufzähler registriert einen weiteren Anlauf. Das Ganze wiederholt sich für die Anzahl WAZmax, der maximalen Anzahl an Wiederholungen. T-NEW ALM gibt die Zeit in Minuten an, welche frei von Alarmen sein muss, so dass WAZ wieder auf null gestellt wird.

Die Drucklogik (Abb. 18) funktioniert auf dieselbe Weise wie die Promag-Logik.

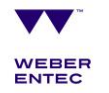

|         | (        | _     | -        |           |           |             |      |                  |                                        |
|---------|----------|-------|----------|-----------|-----------|-------------|------|------------------|----------------------------------------|
| -       | Zeit     | Datum | Text     |           | WEBER E   | ITEC DESIUS |      | 25.10.2017       | 09:48:42                               |
| VV      |          |       |          |           |           |             | - [  | 0 h              | AUTO                                   |
| WEBER   |          |       |          |           |           |             | [    | 0 m <sup>3</sup> |                                        |
| ENTEC   |          |       |          |           |           |             |      | 0 US             | HAND                                   |
|         |          |       | D        | RUCK-LOGI | ĸ         |             | z    | urück            |                                        |
|         |          |       |          |           | T-NEW ALM | 30          | min  |                  | Auto/Hand                              |
|         | T-REV    | 20    | 5        |           | T-VERZRST | 30          | s    |                  | Ventil<br>Steuerung                    |
|         |          |       |          |           |           |             |      |                  | Graphische<br>Darstellung              |
|         | WAZmax 3 | 3     | x        |           | WAZ       | 0           | x    |                  | Verwaltung<br>Handynr.<br>bei Störfall |
| P- 0,35 | 5 bar    |       | T-IN-NWA | 5 s       |           | P+ [        | 0,65 | bar              |                                        |
|         |          |       |          |           |           |             |      |                  |                                        |

Abb. 18: Druck-Logik

Die Drucklogik startet, wenn ein Minimum-Level auf der Saugseite erreicht wird. Es erscheint ein Alarm, die Pumpe läuft rückwärts (T-Rev). Nach Abwarten der Zeit T-Verzögerung-Restart läuft die Pumpe wieder vorwärts an. Die Drucklogik stoppt, sobald Normalbedingungen (NWA=Normal working area) für die eingestellte Zeit erreicht werden.

In Abb. 19 ist die Mazerator-Logik zu sehen:

| 2         | eit Datu | ım Tex | (t  |              | WEBER ENT | TEC DESIUS |    | 25.10.2017               | 09:48:46                               |
|-----------|----------|--------|-----|--------------|-----------|------------|----|--------------------------|----------------------------------------|
| <b>VV</b> |          |        |     |              |           |            | ļ  | 0 h                      | AUTO                                   |
| ENTEC     |          |        |     |              |           |            |    | 0 m <sup>3</sup><br>0 US | HAND                                   |
|           |          |        | MAZ | ERATOR-LOGIK |           |            | Z  | urück                    |                                        |
|           | 1000     |        |     | T-N          |           | 20         | 6  |                          | Auto/Hand                              |
| I-ALP     | 1000     | ms     |     |              | IEW ALM   | 30         | 3  |                          | Ventil<br>Steuerung                    |
| T-REV     | 500      | ms     |     |              | T-VERZ    | 500        | ms |                          | Graphische<br>Darstellung              |
|           | WAZmax   | 5      | x   | WAZ          | 0         | x          |    |                          | Verwaltung<br>Handynr.<br>bei Störfall |
|           | Stron    | 1,95   | Α   | Strom Grenze | 8,00      | Α          |    |                          |                                        |
|           |          |        |     |              |           |            |    |                          |                                        |

Abb. 19: Mazerator-Logik

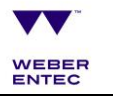

Die Alarmzeit gibt die Zeit in Millisekunden an, nach der ein Alarm ausgegeben wird. Der Mazerator läuft für die Zeit T-Rev in Gegenrichtung. Nach Abwarten der Zeit T-Verzögerung-Restart läuft der Mazerator wieder vorwärts an. Der Wiederanlaufzähler WAZ zählt die Anläufe, maximal WAZmax. Bei Strom wird angegeben, wieviel Strom der Mazerator aktuell aufnimmt. Daneben ist die maximale Stromgrenze abzulesen.

Sobald der Mazerator die maximale Stromgrenze überschreitet, startet die Mazerator-Logik.

Bei Auswahl des Untermenüs "Handynummer" unter Alarm Einstellungen erscheint Abb. 20. Es können bis zu drei unterschiedliche Handynummern sowie die gewünschten Zeiten eingetragen werden.

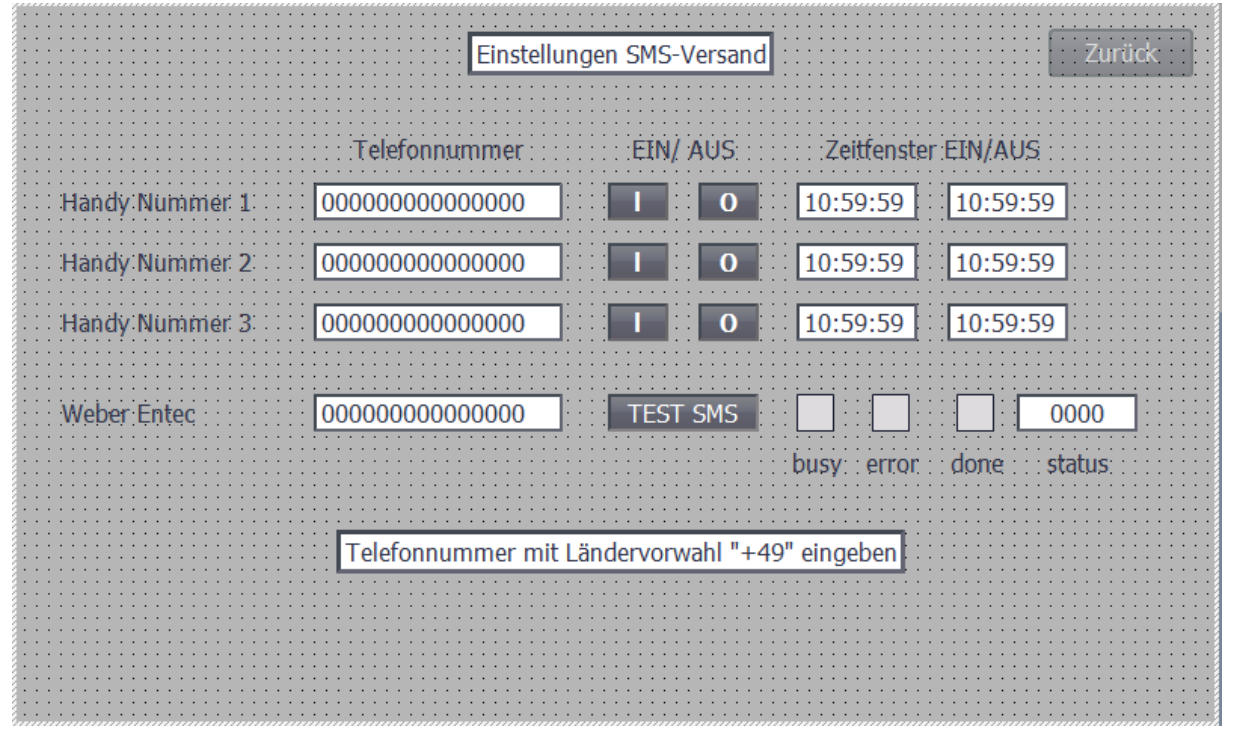

Abb. 20: Handynummern

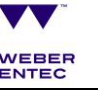

| WEBER<br>ENTEC                 | WEBER ENTEC DESIUS                               | 11.04.2018 15:05:02<br>0 h AUTO<br>0 m <sup>3</sup><br>0 US HAND    |
|--------------------------------|--------------------------------------------------|---------------------------------------------------------------------|
| Projektname WEBER ENTEC DESIUS | Werkseinstellungen                               | Zurück<br>Auto/Hand                                                 |
| Ausgang Kalibrierung           | Zeit einstellen<br>01.01.1999 12:00:00<br>Fertig | Graphische<br>Darstellung<br>Verwaltung<br>Handynr.<br>bei Störfall |
|                                |                                                  | 🔥 🛃                                                                 |

Abb. 21: Optionen

Bei Betätigung von "Ausgang" verlässt man die Bedieneroberfläche von Weber Entec und gelangt in das Menü von Siemens. In diesem Menü können die Grundeinstellungen wie Tonlautstärke und Hintergrundbeleuchtung geändert werden.

Die SPS kann durch Betätigen der Schaltfläche "Werkseinstellung" auf diese zurückgesetzt werden.

Es ist nur in diesem Menüpunkt möglich, die Zeit einzustellen. Nach Eingabe des Datums und der Uhrzeit im vorgegebenen Format (DD.MM.JJJJ 00:00:00) werden über "Fertig" die Werte bestätigt.

| Linie1: Start    | 10:59:59 |                                       | Zeitsteuerung | Auswahl |   |               |
|------------------|----------|---------------------------------------|---------------|---------|---|---------------|
| Linie1: Stop     | 10:59:59 |                                       | Linie 1       | Linie 2 | ] | AUTO          |
| Linie2: Start    | 10:59:59 |                                       | Ventile       |         |   | Grap<br>Darst |
| Linie2: Stop     | 10:59:59 |                                       |               |         |   | Verw<br>Han   |
| Finstellungen Li | nie      | · · · · · · · · · · · · · · · · · · · |               |         |   | bei S         |
|                  |          |                                       |               |         |   | Zur           |

Abb. 22: Ventileinstellungen

Auszuwählen sind:

- Fermenterumschaltung nach Zeit
- Manuelle Fermenterauswahl

Außerdem kann eingestellt werden, ob der jeweilige Fermenter rezirkuliert oder umgepumpt werden soll.

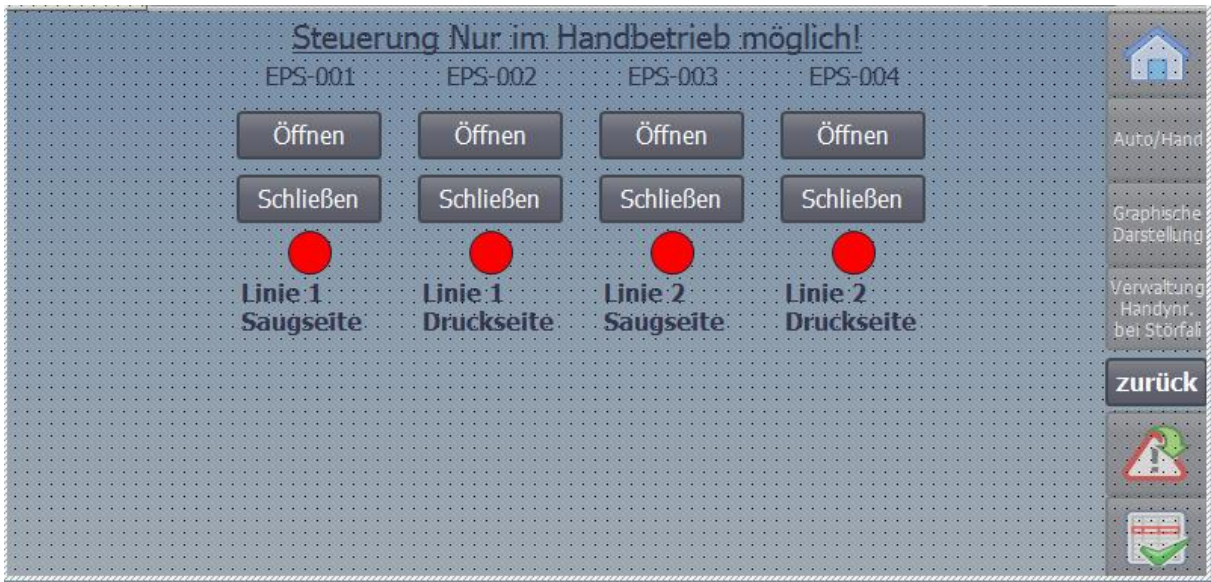

Abb. 23: Manuelle Ventilsteuerung

Hier können alle Ventile manuell geöffnet oder geschlossen werden.

HINWEIS: NUR IM HANDBETRIEB MÖGLICH!

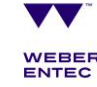

#### Inbetriebnahme der Ultraschallanlage

- » Überprüfen Sie, ob die Absperrschieber im Zu- und Ablauf der Anlage geöffnet sind
- » Stellen Sie sicher, dass der Hauptschalter ausgeschaltet ist
- » Stellen Sie sicher, dass alle Sicherungen (F1-Fx) auf 0 stehen.
- » Schalten Sie den Hauptschalter an
- » Schalten Sie die Sicherungen (F1-Fx) der Reihe nach ein
- » Überprüfen Sie durch Sichtprüfung nach Öffnung des Schaltschrankes, ob die SPS hochgefahren ist
- » Drücken Sie im Start-Center auf dem Panel "Start", um die Software hochzuladen

#### Manuell-Betrieb (Handbetrieb)

- » Stellen Sie sicher, dass Substrat in der Leitung ist und lassen Sie, wenn nötig, Gas über den Hahn am Mazerator ab
- » Aktivieren Sie den Handbetrieb durch Umschalten des Schiebereglers von "Aus" auf "Ein" (siehe Abb. 5)
- » Beide Schieber müssen geöffnet sein, bevor Mazerator und Pumpe bedient werden
- » Im Manuell-Betrieb leuchtet die Signalleuchte (oben auf dem Schaltschrank) durchgängig gelb
- » Starten Sie den Mazerator durch Drücken von MAZ "Links" oder MAZ "Rechts"
- » Starten Sie zusätzlich die Pumpe durch Drücken von Pumpe "Vor" für den Vorwärtslauf oder "Zurück" für den Rückwärtslauf und halten Sie diese gedrückt. Achten Sie auf den Überdruck (max. 2 bar).

Beim manuellen Betrieb müssen immer zuerst der Mazerator und danach die Pumpe betätigt werden. Die Pumpe darf <u>nie</u> ohne Mazerator betrieben werden, um Verstopfungen oder Beschädigungen durch Störstoffe zu verhindern.

Beim Beenden des manuellen Betriebes immer zuerst die Pumpe und dann den Mazerator stoppen, um zu verhindern, dass Störstoffe unzerkleinert in die Anlage gefördert werden.

**ACHTUNG:** Bitte achten Sie beim manuellen Betrieb der Pumpe immer auf den Überdruck; dieser darf maximal 2 bar betragen. Die automatische Druckabschaltung ist im manuellen Betrieb deaktiviert. Sollten die eingestellten Druckgrenzwerte über- bzw. unterschritten werden, erscheint eine Warnung im Panel und die rote Lampe blinkt.

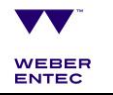

#### Starten der Anlage im Automatik-Betrieb

Beim ersten Anfahren der Anlage bzw. nach längerem Stand müssen Sie die Anlage immer zuerst im Manuell-Betrieb starten! Betätigen sie den Mazerator und die Pumpe solange manuell im Vorwärtslauf, bis am Promag ein konstanter Durchfluss zu sehen ist und die Anlage somit vollständig mit Substrat gefüllt ist.

- » Stellen Sie sicher, dass die komplette Anlage vor dem Start mit Substrat gefüllt ist Achtung: Trockenlauf der Ultraschallreaktoren muss unbedingt vermieden werden, da dies zur Beschädigung der Reaktoren führen kann
- » Stellen Sie am Panel den Handbetrieb auf "Aus" und drücken Sie Automatik "Start"
- » Im Automatik-Betrieb leuchtet die Lampe grün; ist die Anlage zuvor betriebsbereit, blinkt die Lampe grün
- » Zum Stoppen des automatischen Betriebs drücken Sie bei Automatik "Stop". Wenn Sie die Anlage komplett abstellen möchten, warten Sie vor Betätigung des Hauptschalters mindestens 2 Minuten, so dass die Generatoren abkühlen können.

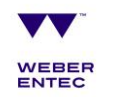

## Übersicht über die Betriebszustandsleuchte

Dauerleuchten:

Grün:Anlage im AutomatikbetriebGelb:Anlage im Handbetrieb

#### Blinken:

| Grün: | Anlage betriebsbereit |
|-------|-----------------------|
| Gelb: | Warnmeldung           |
| Rot:  | Alarmmeldung          |

| Matrix            | Dauerhaft                       | Dauerhaft                | Blinkt                     | Blinkt                                                      | Blinkt       |
|-------------------|---------------------------------|--------------------------|----------------------------|-------------------------------------------------------------|--------------|
|                   | Grün                            | Gelb                     | Grün                       | Gelb                                                        | Rot          |
| Dauerhaft<br>Grün | Anlage im Auto-<br>matikbetrieb | -                        | -                          | Anlage im<br>Automatikbe-<br>trieb<br>plus Warn-<br>meldung | -            |
| Dauerhaft<br>Gelb | -                               | Anlage im<br>Handbetrieb | -                          | -                                                           | Warnung      |
| Blinkt<br>Grün    | -                               | -                        | Anlage be-<br>triebsbereit | Anlage be-<br>triebsbereit<br>plus<br>Warn-<br>meldung      | -            |
| Blinkt<br>Rot     | -                               | -                        | -                          | -                                                           | Alarmmeldung |

Abb. 24: Matrix für mögliche Einstellungen im Hand- und Automatikmodus

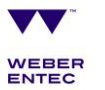

# **TEIL 3 - WARTUNG**

| Aggregat  | Was ist zu tun?                                                                        | Häufigkeit bzw. Zeitintervall                                                | Seite in<br>BDA        |
|-----------|----------------------------------------------------------------------------------------|------------------------------------------------------------------------------|------------------------|
| Mazerator | Schrauben zur Konsole nachziehen                                                       | Nach den ersten 20 Betriebsstunden                                           | Kapitel 8<br>Seite 41  |
| Mazerator | Kontrolle der Sperrflüssigkeit                                                         | Nach den ersten 20 Betriebsstunden                                           | Kapitel 8<br>Seite 41  |
|           |                                                                                        | Alle 2.000 Betriebsstunden                                                   |                        |
| Mazerator | Wechseln der Sperrflüssigkeit                                                          | Alle 2.000 Betriebsstunden                                                   | Kapitel 8<br>Seite 41  |
|           |                                                                                        | Bei starker Verschmutzung                                                    |                        |
| Mazerator | Sichtkontrolle Steinfang                                                               | Wöchentlich (abh. von Menge an Stei-<br>nen, Sand, Störstoffen)              |                        |
| Mazerator | Tausch Messer                                                                          | Bei Erreichen des eingestellten Pro-                                         | Kapitel 7.3            |
|           |                                                                                        | Zentwertes ledentet warnampe au                                              | Seite 32               |
| Mazerator | Ölstand vom Getriebe prüfen                                                            | Mindestens jedes halbe Jahr                                                  |                        |
| Mazerator | Getriebeöl wechseln                                                                    | Alle 10.000 Betriebsstunden, mindes-<br>tens alle 2 Jahre                    |                        |
| Mazerator | Entlüftungsschraube und Wellendicht-<br>ringe überprüfen, gegebenenfalls tau-<br>schen | Alle 10.000 Betriebsstunden, mindes-<br>tens alle 2 Jahre                    |                        |
| Mazerator | Nachfettung der im Getriebe liegenden<br>Lager                                         | Alle 20.000 Betriebsstunden, mindes-<br>tens alle 4 Jahre                    |                        |
| Mazerator | Generalüberholung                                                                      | Mindestens alle 10 Jahre                                                     |                        |
| Pumpe     | Sämtliche Schraubverbindungen prüfen                                                   | Nach 50 Betriebsstunden                                                      | Kapitel 7              |
| Pumpe     | Austausch der Lager                                                                    | Nach 20.000 Betriebsstunden, spätes-<br>tens nach 5 Jahren                   | Kapitel 7              |
| Pumpe     | Wechseln von Rotor, Stator und Gelenk                                                  | Bei Verschleiß                                                               | Kapitel 7              |
| Pumpe     | Sichtprüfung Getriebeöl                                                                | Alle 3.000 Betriebsstunden, mindestens                                       | BDA SEW                |
|           |                                                                                        |                                                                              | Selle 03 li            |
| Pumpe     | Wechsel Getriebeöl                                                                     | Spätestens alle drei Jahre; Das Ge-<br>triebe RF47 enthält 0 65 I Getriebeöl | BDA SEW<br>Seite 63 ff |
|           |                                                                                        | DIN- CLP, ISO VG 220                                                         |                        |
| Pumpe     | Prüfen der Ölfüllung der Laufwerksdich-                                                | Alle drei Monate, gegebenenfalls                                             | BDA SEW                |
|           | tung                                                                                   | SAE 90 Getriebeöl nachfüllen                                                 | Seite 63 ff            |
| Reaktor   | Schrauben am Reaktor prüfen, gegebe-<br>nenfalls nachziehen                            | Alle drei Monate                                                             |                        |

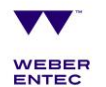

Bitte beachten Sie die Bedienungsanleitungen der einzelnen Aggregate und insbesondere die des Mazerators. Es ist darauf zu achten, den Schaltschrank vor Revisions-/ Wartungsarbeiten spannungsfrei zu schalten.

#### Verändern der Durchflussgeschwindigkeit

Am Panel wird über das Eingabefeld "Soll Durchfluss" die Geschwindigkeit eingestellt. Eine Änderung der Geschwindigkeit ist nur möglich, wenn die Anlage im Automatikbetrieb ist und sich zeitgleich auch der PID-Modus im Automatikmodus befindet.

Die Eingabefelder im Automatikbetrieb sind mit der Einheit der Durchflussgeschwindigkeit in m<sup>3</sup>/h angegeben. Im manuellen Betrieb haben die Eingabefelder eine Prozentangabe.

Hinweis: Eine nicht sachgemäße Bedienung kann zu Schäden führen; eine Änderung der Durchflussgeschwindigkeit sollte nur von geschultem Fachpersonal vorgenommen werden.

#### Sonstiges

Sobald die Schieber geschlossen werden, zum Beispiel auf Grund von Wartungsarbeiten, ist darauf zu achten, dass sich kein Druck durch eingeschlossene Biomasse bilden kann und die Druckgrenzwerte eingehalten werden. Dies ist beispielsweise durch das Öffnen der Kugelhähne (zur Probenahme) vor und nach der Pumpe zu realisieren.

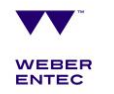

# **TEIL 4 - STÖRUNGSBESEITIGUNG**

Im Falle einer Störung schaltet die Anlage selbstständig ab und die Signallampe blinkt rot, sofern die Alarme zugeschalten sind.

## Mögliche Störungen bzw. Warnungen

Anzeige auf dem Panel

| Fehler          | Mögliche Ursachen                                                                                                    | Fehlerbehebung                                                                                                    |
|-----------------|----------------------------------------------------------------------------------------------------|----------------------------------------------------------------------------------------------------|
| Deckelsicherung | <ul> <li>» Deckel am Mazerator ge-<br/>öffnet</li> <li>» Kabelbruch am Deckelsi-<br/>cherungssensor</li> <li>» Position des Deckelsiche-<br/>rungssensors verstellt</li> </ul> | <ul> <li>Prüfen, ob Mazera-<br/>tordeckel geschlossen<br/>ist</li> <li>Elektrischen An-<br/>schluss des Deckelsi-<br/>cherungssensors über-<br/>prüfen</li> <li>Position des Deckelsi-<br/>cherungssensors über-<br/>prüfen</li> <li>Hinweis: Wenn der<br/>Mazeratordeckel ge-<br/>schlossen ist, soll das<br/>grüne Lämpchen un-<br/>terhalb des Deckelsi-<br/>cherungssensors blin-<br/>ken; Wenn der Ma-<br/>zeratordeckel ge-<br/>schlossen ist und der<br/>Deckelsicherungs-<br/>sensor rot blinkt, muss<br/>die Position des De-<br/>ckelsicherungssensors</li> </ul> |
|                 |                                                                                                    |                                                                                                    |

| Drucklogik | Verstopfung | »        | Mazerator über Hahn entlüften                                                                                                    |
|------------|-------------|----------|----------------------------------------------------------------------------------------------------|
|            |             | »        | Desintegrationsanlage<br>von Automatik-Betrieb<br>auf Manuell-Betrieb<br>umstellen                                                                                                    |
|            |             | <b>»</b> | Mazerator manuell<br>starten (rechts oder<br>links)                                                                                                    |
|            |             | »        | Pumpe manuell ca. 1-2<br>Minuten rückwärtslau-<br>fen lassen, dabei muss<br>der Mazerator ständig<br>aktiv sein (während-<br>dessen Drücke kontrol-<br>lieren und ob die<br>Pumpe fördert (Sicht-<br>rohr); ist dies nicht der<br>Fall: Pumpe auf Ver-<br>schleiß kontrollieren<br>und gegebenenfalls<br>Stator und/oder Rotor<br>der Pumpe tauschen) |
|            |             | »        | Erst Pumpe, dann Ma-<br>zerator stoppen                                                                                                    |
|            |             | »        | Desintegrationsanlage<br>von Manuell-Betrieb<br>auf Automatik-Betrieb<br>stellen                                                                                                    |
|            |             | »        | Desintegrationsanlage<br>im Automatik-Betrieb<br>starten (siehe "Starten<br>der Anlage im Automa-<br>tik-Betrieb")                                                                                                    |
|            |             | »        | Falls die Anlage da-<br>nach wieder stoppt,<br>den Mazerator reinigen                                                                                                    |
|            |             |          |                                                                                                    |

| Druck Saugseite Min2  |                                               | <ul> <li>leitung</li> <li>Schieber in der Zuleitung geschlossen</li> <li>Kabelbruch am Sensor</li> </ul> |   | Mazeratormesseran-<br>pressdruck (unteres<br>Manometer) um 0,5<br>bar erhöhen (gegebe-<br>nenfalls wiederholen<br>bis max. 4 bar)<br>Prüfen, ob die Schie-<br>ber geöffnet sind, an-<br>sonsten öffnen |
|-----------------------|-----------------------------------------------|----------------------------------------------------------------------------------------------------|---|----------------------------------------------------------------------------------------------------|
|                       |                                               |                                                                                                    | » | Anlage mit Wasser<br>spülen; bei erneutem<br>Startversuch: siehe<br>Automatikbetrieb                                                                                                    |
| Druck Saugseite Max2  | ite Max2 » Verstopfung in der<br>gangsleitung |                                                                                                    | » | Prüfen, ob Schieber geöffnet sind; ansons- ten öffnen                                                                                                    |
|                       | "                                             | leitung geschlossen                                                                                      | » | Anlage mit Wasser<br>spülen → bei erneutem<br>Startversuch: siehe<br>Automatikbetrieb                                                                                                    |
|                       |                                               |                                                                                                    | » | Mazeratormesseran-<br>pressdruck (unteres<br>Manometer) um 0,5<br>bar erhöhen (gegebe-<br>nenfalls wiederholen<br>bis max. 4 bar)                                                                      |
| Druck Druckseite Min2 |                                               | Verstopfung in der Zulauf-<br>leitung                                                                    |   | Mazeratormesseran-<br>pressdruck (unteres                                                                                                    |
|                       |                                               | Schieber in der Zuleitung geschlossen                                                                    |   | Manometer) um 0,5<br>bar erhöhen (gegebe-<br>nenfalls wiederholen                                                                                                    |
|                       |                                               | Kabelbruch am Sensor                                                                                     |   | bis max. 4 bar)                                                                                                    |
|                       |                                               |                                                                                                    | » | Prüfen, ob die Schie-<br>ber geöffnet sind, an-<br>sonsten öffnen                                                                                                    |
|                       |                                               |                                                                                                    | » | Anlage mit Wasser<br>spülen; bei erneutem<br>Startversuch: siehe<br>Automatikbetrieb                                                                                                    |

| Druck Druckseite Max2          |   | Verstopfung in der Ab-<br>gangsleitung                                   | »        | Prüfen, ob Schieber geöffnet sind; ansons-<br>ten öffnen                                                                          |
|--------------------------------|---|--------------------------------------------------------------------------|----------|----------------------------------------------------------------------------------------------------|
|                                | » | Schieber in der Abgangs-<br>leitung geschlossen                          | <b>»</b> | Anlage mit Wasser<br>spülen → bei erneutem<br>Startversuch: siehe<br>Automatikbetrieb                                             |
|                                |   |                                                                          | »        | Mazeratormesseran-<br>pressdruck (unteres<br>Manometer) um 0,5<br>bar erhöhen (gegebe-<br>nenfalls wiederholen<br>bis max. 4 bar) |
| Frequenzumrichter              | » | Blockade in der Pumpe                                                    | »        | Anlage mit Wasser                                                                                                    |
|                                | » | Trockenlauf der Pumpe                                                    |          | spuien                                                                                                    |
| Druck Saugseite/Druck-         | » | IST-Wert außerhalb des                                                   | <b>»</b> | Druck ablassen                                                                                                    |
|                                |   | Messbereichs                                                             |          | Kabeltausch                                                                                                    |
|                                |   | Kabel gebrochen/elektri-<br>scher Anschluss nicht ge-<br>geben           | <b>»</b> | Überprüfen, ob Span-<br>nung anliegt                                                                                              |
|                                | » | Sensor defekt                                                            |          |                                                                                                    |
|                                | » | Fehlende Spannungsver-<br>sorgung                                        |          |                                                                                                    |
| Mazerator Deckelsiche-<br>rung |   | Deckel am Mazerator ge-<br>öffnet                                        | »        | Prüfen, ob Mazera-<br>tordeckel geschlossen<br>ist                                                                                |
|                                |   | cherungssensor                                                           | »        | Elektrischen An-                                                                                                    |
|                                | » | <ul> <li>Position des Deckelsiche-<br/>rungssensors verstellt</li> </ul> |          | schluss des Deckelsi-<br>cherungssensors über-<br>prüfen                                                                          |
|                                |   |                                                                          | »        | Position des Deckelsi-<br>cherungssensors über-<br>prüfen                                                                         |
|                                |   |                                                                          | »        | Hinweis: Wenn der<br>Mazeratordeckel ge-<br>schlossen ist, soll das<br>grüne Lämpchen un-<br>terhalb des                          |

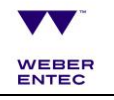

|                                  |            |                                                                                                    |          | Deckelsicherungs-<br>sensors blinken; Wenn<br>der Mazeratordeckel<br>geschlossen ist und<br>der Deckelsicherungs-<br>sensor rot blinkt, muss<br>die Position des De-<br>ckelsicherungssensors<br>korrigiert werden. |
|----------------------------------|------------|----------------------------------------------------------------------------------------------------|----------|----------------------------------------------------------------------------------------------------|
| Mazerator Messervor-<br>spannung | »          | Verlust des Vorspanndru-<br>ckes durch undichte<br>Druckeinheit                                                       | »        | Druckeinheit auf Dich-<br>tigkeit prüfen                                                                                                    |
|                                  |            | Verlust des Vorspanndru-<br>ckes durch Betätigen des<br>Ablasshahnes                                                  | <b>»</b> | Druck mithilfe der<br>Handpumpe erhöhen<br>und mit der Einstell-<br>schraube einstellen                                                                                                    |
|                                  |            | <ul> <li>Ölstand im Ausgleichsbe-<br/>hälter zu niedrig (siehe<br/>Markierung am Aus-<br/>gleichsbehälter)</li> </ul> |          | Öl nachfüllen                                                                                                    |
| Mazerator Messerwinkel           | »          | Messer sind abgenutzt                                                                                                 | »        | Messer tauschen                                                                                                    |
| Mazerator Blockade               | » Blockade |                                                                                                    | »        | Reinigung des Ma-<br>zerators                                                                                                    |
| Mazerator Messerschutz           | »<br>»     | Blockade Mazerator<br>Kurzschluss am Motor                                                                            | »        | Anlage spannungsfrei<br>schalten                                                                                                    |
|                                  |            |                                                                                                    | »        | Druck der Anlage ab-<br>lassen, Mazerator öff-<br>nen und Sichtprüfung<br>auf Blockade durchfüh-<br>ren; diese gegebenen-<br>falls entfernen und Ma-<br>zerator wieder schlie-<br>ßen                               |
|                                  |            |                                                                                                    | »        | Schaltschrank öffnen<br>und Hebel an Motor-<br>schutzschalter in senk-<br>rechte Position bringen                                                                                                    |
|                                  |            |                                                                                                    | »        | Schaltschrank wieder verschließen                                                                                                    |

|                       |        |                                                      | »<br>» | " <i>Start</i> " zum Hochladen<br>der Software drücken<br>Anlage zuerst Manuell<br>anfahren (siehe "Ma-<br>nuell-Betrieb")                                                            |
|-----------------------|--------|------------------------------------------------------|--------|----------------------------------------------------------------------------------------------------|
|                       |        |                                                      | »      | Automatik-Betrieb star-<br>ten (siehe "Starten der<br>Anlage im Automatik-<br>Betrieb")                                                                                               |
| Mazerator Motorschutz | »<br>» | Blockade Mazerator<br>Kurzschluss am Motor           | »      | Anlage spannungsfrei<br>schalten                                                                                                    |
|                       |        |                                                      | »      | Druck der Anlage ab-<br>lassen, Mazerator öff-<br>nen und Sichtprüfung<br>auf Blockade durchfüh-<br>ren; diese gegebenen-<br>falls entfernen und Ma-<br>zerator wieder schlie-<br>ßen |
|                       |        |                                                      | »      | Schaltschrank öffnen<br>und Hebel an Motor-<br>schutzschalter in senk-<br>rechte Position bringen                                                                                     |
|                       |        |                                                      | »      | Schaltschrank wieder verschließen                                                                                                    |
|                       |        |                                                      | »      | " <i>Start</i> " zum Hochladen<br>der Software drücken                                                                                                    |
|                       |        |                                                      | »      | Anlage zuerst Manuell<br>anfahren (siehe "Ma-<br>nuell-Betrieb")                                                                                                    |
|                       |        |                                                      | »      | Automatik-Betrieb star-<br>ten (siehe "Starten der<br>Anlage im Automatik-<br>Betrieb")                                                                                               |
| Promag-Logik          | »      | Kein Volumenfluss                                    | »      | Mazerator über Hahn entlüften                                                                                                    |
|                       |        | → Verstopfung / unterbro-<br>chene Substratzuführung | »      | Desintegrationsanlage<br>von Automatik-Betrieb                                                                                                    |

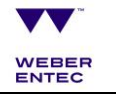

|             | → Verschleiß des Stators<br>der Pumpe | auf Manuell-Betrieb<br>umstellen                                                                                                    |
|-------------|---------------------------------------|----------------------------------------------------------------------------------------------------|
|             | → Gasansammlung in der<br>Rohrleitung | <ul> <li>Mazerator manuell<br/>starten (rechts oder<br/>links)</li> </ul>                                                                                                    |
|             |                                       | <ul> <li>Pumpe manuell ca. 1-2<br/>Minuten rückwärts lau-<br/>fen lassen, dabei muss<br/>der Mazerator ständig<br/>aktiv sein (während-<br/>dessen Drücke kontrol-<br/>lieren und ob die<br/>Pumpe fördert (Sicht-<br/>rohr); ist dies nicht der<br/>Fall: Pumpe auf Ver-<br/>schleiß kontrollieren<br/>und gegebenenfalls<br/>Stator und/oder Rotor<br/>der Pumpe tauschen)</li> <li>Erst Pumpe, dann Ma-<br/>zerator stoppen</li> </ul> |
|             |                                       | <ul> <li>» Desintegrationsanlage<br/>von Manuell-Betrieb<br/>auf Automatik-Betrieb<br/>stellen</li> </ul>                                                                                                    |
|             |                                       | <ul> <li>» Desintegrationsanlage<br/>im Automatik-Betrieb<br/>starten (siehe "Starten<br/>der Anlage im Automa-<br/>tik-Betrieb")</li> </ul>                                                                                                    |
|             |                                       | <ul> <li>Falls die Anlage da-<br/>nach wieder stoppt,<br/>das Ganze wiederho-<br/>len</li> </ul>                                                                                                    |
|             |                                       | <ul> <li>Sollte die Verstopfung<br/>auf diese Weise nicht<br/>zu beheben sein, muss<br/>mit Wasser gespült<br/>werden</li> </ul>                                                                                                    |
| Ultraschall | » Verschiedene                        | <ul> <li>» Schaltschrank öffnen<br/>und das</li> </ul>                                                                                                    |

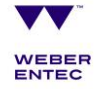

|                                          |                                                               | Handbedienteil an Ge-                                                                                                    |
|------------------------------------------|---------------------------------------------------------------|----------------------------------------------------------------------------------------------------|
|                                          |                                                               | nerator X stecken                                                                                                    |
|                                          |                                                               | (Bei Fehler US 1 an<br>Generator 1)                                                                                                    |
|                                          |                                                               | <ul> <li>"Quittiertaste" (rechts<br/>unten, mit grünem Ha-<br/>ken) am Panel drü-<br/>cken, um den Fehler zu<br/>quittieren</li> </ul> |
|                                          |                                                               | <ul> <li>Anlage starten (siehe<br/>"Starten der Anlage im<br/>Automatik-Betrieb")</li> </ul>                                           |
|                                          |                                                               | <ul> <li>Abwarten, bis US star-<br/>tet</li> </ul>                                                                                     |
|                                          |                                                               | <ul> <li>Falls die Anlage wieder<br/>ausschaltet, ange-<br/>zeigte Fehlermeldung<br/>auf dem Handbedien-<br/>teil notieren</li> </ul>  |
|                                          |                                                               | <ul> <li>Schaltschrank schlie-<br/>ßen und Weber Entec<br/>kontaktieren</li> </ul>                                                     |
| Übertemperatur Pumpe » Trockenlauf Pumpe |                                                               | <ul> <li>» Prüfen, ob Pumpe<br/>Substrat fördert</li> </ul>                                                                            |
|                                          | lung                                                          | <ul> <li>» Direkte Sonnenein-<br/>strahlung vermeiden</li> </ul>                                                                       |
|                                          | » Kabelbruch am Sensor                                        | <ul> <li>» Elektrische An-<br/>schlüsse prüfen</li> </ul>                                                                              |
| Übertemperatur Ultra-                    | » Durchfluss am Ultraschall                                   | » Auf Durchfluss prüfen                                                                                                    |
| Schall                                   | » Direkte Sonneneinstrah-                                     | <ul> <li>» Direkte Sonnenein-<br/>strahlung vermeiden</li> </ul>                                                                       |
|                                          | lung                                                          | » Elektrische An-<br>schlüsse prüfen                                                                                                   |
|                                          | » Kabelbruch am Sensor                                        | » Temperatur des Sub-                                                                                                    |
|                                          | <ul> <li>Eingetragener Substrat-<br/>strom zu heiß</li> </ul> | strates im Hauptfer-<br>menter überprüfen                                                                                              |
|                                          |                                                               |                                                                                                    |

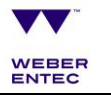

| Übertemperatur Schalt- | » | » Direkte Sonneneinstrah- | »                    | Auf Durch | fluss prüfen |           |            |
|------------------------|---|---------------------------|----------------------|-----------|--------------|-----------|------------|
| schrank                |   |                           | lung                 |           | »            | Direkte   | Sonnenein- |
|                        |   | »                         | Kabelbruch am Sensor |           |              | strahlung | vermeiden  |
|                        |   |                           |                      |           |              |           |            |

Wichtig: Bitte nehmen Sie an den SPS Einstellungen keine Änderungen vor. Sollten Änderungen nötig sein, kontaktieren Sie Weber Entec.

#### Haftungsbeschränkung

Alle in dieser Anleitung enthaltenen technischen Informationen, Daten und Hinweise entsprechen dem letzten Stand bei Drucklegung und erfolgen nach bestem Wissen unserer bisherigen Erfahrungen. Wir übernehmen keine Haftung von Schäden aufgrund Nichtbeachtung der Anleitung, technischen Veränderungen oder unsachgemäßer Reparaturen.

| Christian Eichhorst<br>Geschäftsleitung |                                 |
|-----------------------------------------|---------------------------------|
| Weber Entec GmbH & Co. KG               |                                 |
| Im Ermlisgrund 10                       | Telefonnr.: +49 7243 72 88 98 0 |
| D-76337 Waldbronn                       | E-Mail: info@weber-entec.com    |
|                                         |                                 |